## CHAIRS WAITLIST MOVES

1. Access the Employee Services menu and UNF Administrative Applications.

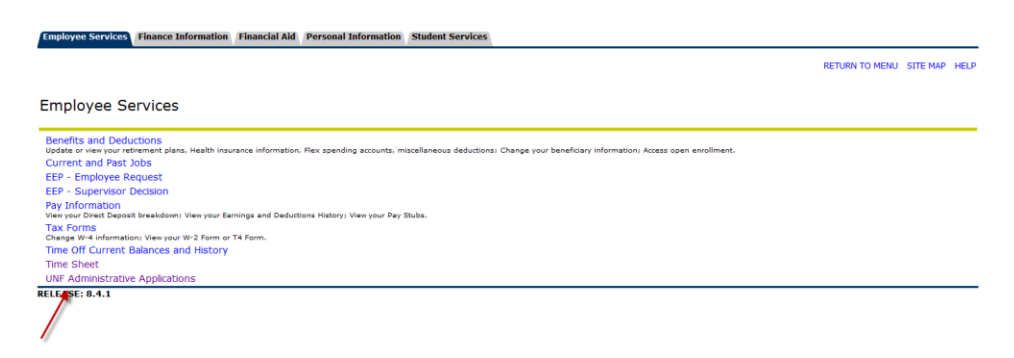

2. Then access Course Enrollment under UNF Administrative Applications.

| Employee Services     | Finance Information | Financial Aid | Personal Information | Student Services |  |                |          |      |
|-----------------------|---------------------|---------------|----------------------|------------------|--|----------------|----------|------|
|                       |                     |               |                      |                  |  | RETURN TO MENU | SITE MAP | HELP |
| UNF Admini            | strative Applic     | ations        |                      |                  |  |                |          |      |
| Catalog Schedule      |                     |               |                      |                  |  |                |          | _    |
| Course Enrollment     |                     |               |                      |                  |  |                |          |      |
| EDI Management        |                     |               |                      |                  |  |                |          |      |
| Financial Aid         |                     |               |                      |                  |  |                |          |      |
| Approval Routing      |                     |               |                      |                  |  |                |          |      |
| General Person        |                     |               |                      |                  |  |                |          |      |
| Information Techn     | ology Services      |               |                      |                  |  |                |          |      |
| Key Request           |                     |               |                      |                  |  |                |          |      |
| SIS Control and S     | etup                |               |                      |                  |  |                |          |      |
| SIS Reports           |                     |               |                      |                  |  |                |          |      |
| Student Information   | n                   |               |                      |                  |  |                |          |      |
| Student Maintenar     | ce                  |               |                      |                  |  |                |          |      |
| Transfer Articulation | n                   |               |                      |                  |  |                |          |      |
| UNF Job Catalog       |                     |               |                      |                  |  |                |          |      |
| RELEASE: 6.2          |                     |               |                      |                  |  |                |          |      |

3. Access Wait Lists and then the specific course by selecting the Term and Department.

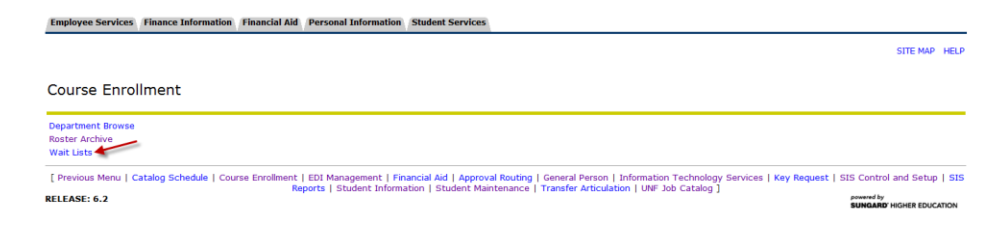

| Employee Services | Finance Information | Financial Aid Personal Information | Student Services                                         |                                      |      |
|-------------------|---------------------|------------------------------------|----------------------------------------------------------|--------------------------------------|------|
|                   |                     |                                    |                                                          | SITE MAP                             | HELP |
| Department        | Wait Lists          |                                    |                                                          |                                      |      |
| Term: None        | Dept: None          | • Select C                         | lear                                                     |                                      |      |
| RELEASE: 6.2      |                     | [ Previous N                       | denu   Department Browse   Roster Archive   Wait Lists ] | powered by<br>SUNGARD' HIGHER EDUCAT | TION |

4. The **Course Wait List** shows the students currently on the list and several options for additional information. One Option is to **Move** a student under the **Override** header.

| Employee Services Faculty Services Finance Information Personal Information                                                                                                    |                                         |
|----------------------------------------------------------------------------------------------------|-----------------------------------------|
|                                                                                                    | SITE MAP HELP EXIT                      |
| Course Wait List                                                                                                    |                                         |
| Course EEX6301         Title         Research in Special Education Enroll Cap 27 Seats Available 27 Wait Max         10 Building/Room           CRN         11869         Instructor         Enrolled         0         Wait Count         1         Wait Avail 9         Room Capacity |                                         |
| Seq Student ID Name Status Level Major Add Date Info Schedule Override 1 N00611786 · Wait Listed UG A SOC Oct 06, 2011 View View Move Send email to the above list                                                                                                    |                                         |
| [ Previous Menu   Class Rosters   Department Browse   Grade Change Review   Wait Lists ] RELEASE: 6.2                                                                                                    | powered by<br>SUNGARD' HIGHER EDUCATION |

5. Accessing the Move option will open the Waitlist Move Override screen. Click Yes to Move this student now.

|                                         | HER EDUCATION                                                                                                    |                                         |
|-----------------------------------------|----------------------------------------------------------------------------------------------------|-----------------------------------------|
| Employee Services Fa                    | suity Services Finance Information Personal Information                                                                                              |                                         |
|                                         |                                                                                                    | SITE MAP HELP EXIT                      |
| Wait List Move                          | Override                                                                                                    |                                         |
| Course EEX6301 Title<br>CRN 11869 Instr | Research in Special Education Enroll Cap 27 Seats Available 27 Wait Max 10 Building/Room<br>uctor Enrolled 0 Wait Count 1 Wait Avail 9 Room Capacity |                                         |
| N00611786                               | Move this student now? Yes No                                                                                                    |                                         |
| RELEASE: 6.2                            | [ Previous Menu   Class Rosters   Department Browse   Grade Change Review   Wait Lists ]                                                             | powered by<br>SUNGARD' HIGHER EDUCATION |

6. The student will then be removed from the **Course Wait List**. An automatic email is sent to the student's UNF email address notifying him/her of the move.

| SUNCARD HIGHER EDUCATION                                                                                                    |                             |           |       |
|----------------------------------------------------------------------------------------------------|-----------------------------|-----------|-------|
| Employee Services   Faculty Services   Finance Information   Personal Information                                                                                                    |                             |           |       |
|                                                                                                    | SITE MAP                    | HELP      | EXIT  |
| Course Wait List                                                                                                    |                             |           |       |
| Course EEX6301 Title         Research in Special Education Enroll Cap 27 Seats Available 26 Wait Max 10 Building/Room           CRN         11869         Instructor         Enrolled         1         Wait Count         0         Wait Avail 10 Room Capacity |                             |           |       |
| Seq Student ID Name Status Level Major Add Date Info Schedule Override<br>A No students found                                                                                                    |                             |           |       |
| RELEASE: 6.2 [Previous Menu   Class Rosters   Department Browse   Grade Change Review   Walt Lists ]                                                                                                    | powered by<br>SUNGARD' HIGH | IER EDUC/ | ATION |